## CORNERPOST (CP)

Sync. Work. Send. Sync. Work. Send. Sync. Work. Send. Sync. Work. Send. Sync. Work. Send. Sync. Work. Send. Sync.

## Sync. Work. Send.

- Your starting point is the CornerPost system, the cloud. This is where your data is stored, exactly half way between all of your devices (computers, apps etc)
- It doesn't matter if you are on your computer or App, the same principle applies. Sync. Work. Send.

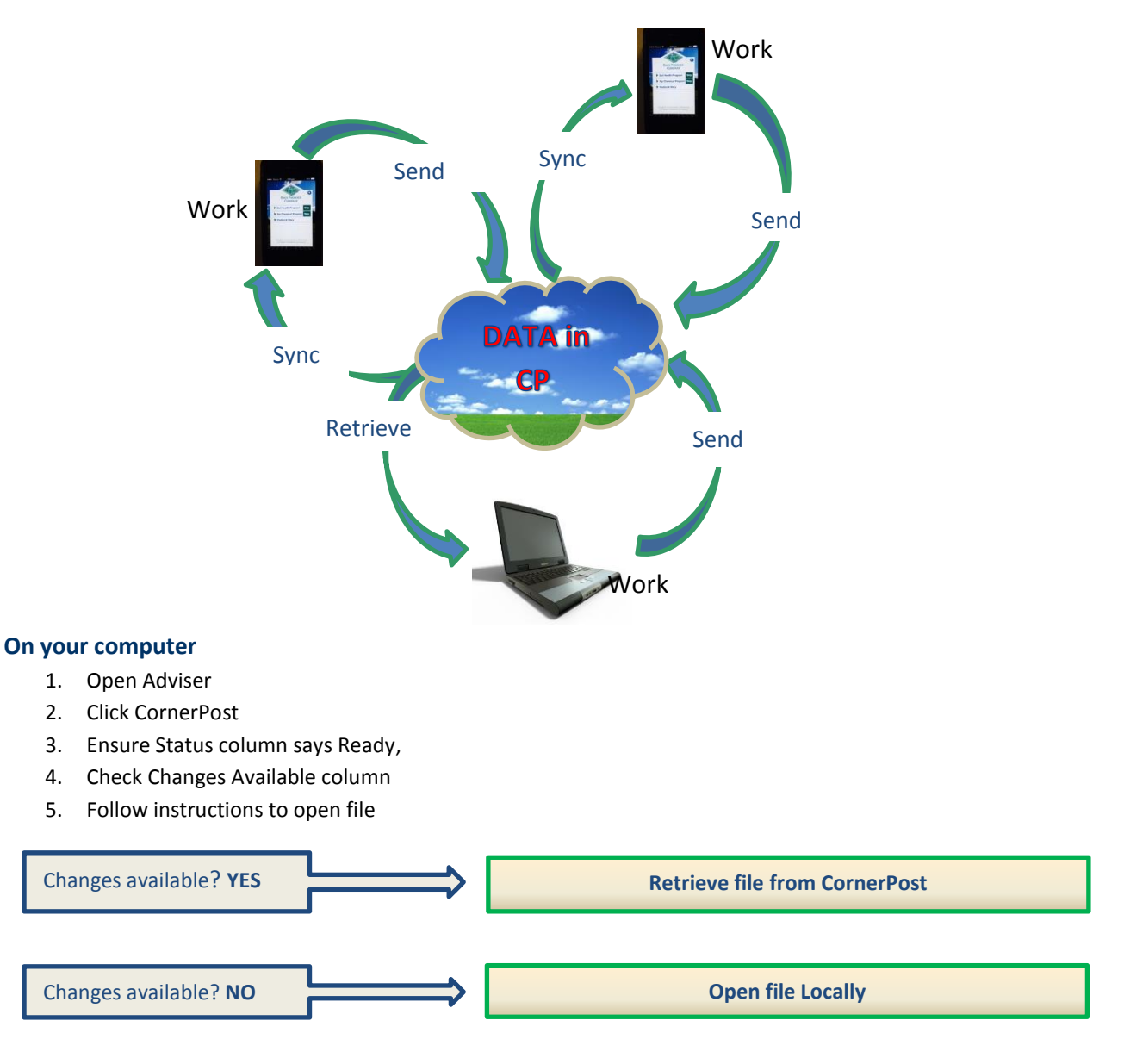

## Work on file, continue when complete

- 6. Click File
- 7. Click CornerPost
- 8. Send file to CornerPost